### **Messages**

#### ArmylgnitED – Service Member

Upon logging in your ArmylgnitED account, click 'Messages' on the left side menu:

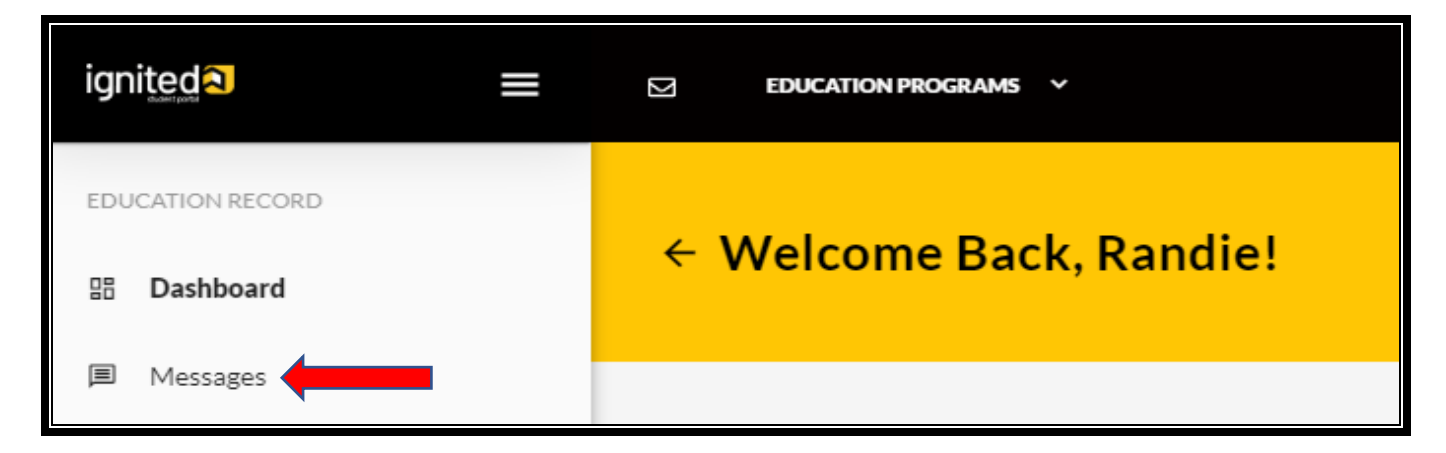

Click 'Create' in the top right corner of screen.

| Messages   |        |
|------------|--------|
| ← My Inbox | CREATE |
|            |        |

The Soldier must select a **category**, **input the subject**, **body of message**, **load an attachment** if needed (4Mb max) and click **'Send'**.

| Create Message |    |                | × |
|----------------|----|----------------|---|
| Category *     |    | ▼              |   |
| Subject *      |    |                |   |
| B I U Format   |    |                |   |
|                |    |                |   |
|                |    |                |   |
|                |    |                |   |
| Attachments    |    |                |   |
|                |    |                |   |
|                | Dr | rop files here |   |
| SEND           |    |                |   |

You can verify that your message was sent by either looking at the Conversations in your inbox or clicking on Sent in your inbox

| igr        | iteda 🔳 🗮                   | EDUCATION PROGRAMS Y                                          |            |
|------------|-----------------------------|---------------------------------------------------------------|------------|
| EDU        | CATION RECORD               |                                                               |            |
|            | Dashboard                   | ← My Inbox                                                    |            |
|            | Messages                    |                                                               |            |
| F          | Tuition Assistance Requests | Select Category Has Susp<br>All                               | oense Date |
| ~          | Education Goals             |                                                               |            |
| Ē          | SkillBridge Applications    | Conversations Sent                                            |            |
| 10         | Virtual Benefits Training   |                                                               |            |
| D          | Documents                   | Jenkins, Randie Fri 06/10/2022   Education Counseling Request |            |
|            | Scheduled Tests             |                                                               |            |
| 1.1<br>120 | Test Scores                 | Jenkins, Randie Mon 06/06/2022   Education Goal Approved      |            |

## Viewing New Messages:

Log into your ArmyIgnitED account and click the mail icon at the top left of the screen. The red number on the mail icon will show how many unread messages you have.

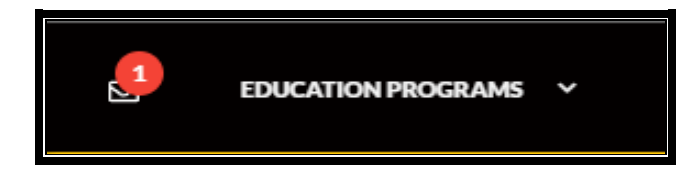

After clicking the mail icon, you will see a preview of your new messages.

NOTE: the dark <u>yellow line to left of the message denotes if the message has been read or</u> not.

| ← My Inbox                                      |                   |
|-------------------------------------------------|-------------------|
| Select Category<br>All                          | Has Suspense Date |
| Conversations Sent                              |                   |
| Jenkins, Randie<br>Education Counseling Request | Fri 06/10/2022    |
| Jenkins, Randie<br>Education Goal Approved      | Mon 06/06/2022    |

Click on the message to open the message:

| ← My Inbox                                              |                | CREAT                                                                                                    |
|---------------------------------------------------------|----------------|----------------------------------------------------------------------------------------------------|
| Select Category<br>All                                  | Has Suspen     | se Date                                                                                                    |
| Conversations Sent                                      |                | Education Goal Approved<br>Category: Education Goals                                                                                                    |
| Jenkins, Randie<br>Education Counseling Request         | Fri 06/10/2022 | From: Administrator. System<br>To: Jenkins, Bandle<br>Created: 06/06/2022                                                                                                    |
| Jenkins, Randie<br>Education Goal Approved              | Mon 06/06/2022 | Your education goal Associate of Applied Science in Administration has been approved.<br>Comments: Your education path has been approved<br>If you have questions, please contact the individual listed below:<br>Contact: Lenkins Bandie randle individual match pet |
| Jenkins, Randie<br>Your education goal has been created | Mon 06/06/2022 | DSN Phone:<br>Commercial Phone:<br>Regards,<br>ArmylgnitED System Administrator                                                                                                    |

# Replying to a Message:

| ign    | iteda 🔳 📰                   | EDUCATION PROGRAMS V                            |                   |
|--------|-----------------------------|-------------------------------------------------|-------------------|
| EDU    | CATION RECORD               |                                                 |                   |
|        | Dashboard                   | ← My Inbox                                      |                   |
|        | Messages                    |                                                 |                   |
| II.    | Tuition Assistance Requests | Select Category<br>All                          | Has Suspense Date |
| $\sim$ | Education Goals             |                                                 |                   |
| Ē      | SkillBridge Applications    | Conversations Sent                              |                   |
|        | Virtual Benefits Training   |                                                 | 1                 |
| D      | Documents                   | Jenkins, Randie<br>Education Counseling Request | Fri 06/10/2022    |
|        | Scheduled Tests             |                                                 |                   |
|        | Test Scores                 | Jenkins, Randie<br>Education Goal Approved      | Mon 06/06/2022    |

Click 'Messages' on left side menu:

Click on the message and then click '**Reply**' near upper right:

| EDUCATION RECORD            | ← My Inbox                                                                                                    | CREATE |
|-----------------------------|----------------------------------------------------------------------------------------------------|--------|
| Messages                    |                                                                                                    |        |
| Tuition Assistance Requests | All Has Suspense Date                                                                                                    |        |
| ✓ Education Goals           |                                                                                                    | _      |
| SkillBridge Applications    | Conversations Sent Category: Request Appointment with Counselor                                                          | REPLY  |
| Virtual Benefits Training   | lasking Pandla Erio6/10/2022 To: AnnylgnitED Support                                                                     |        |
| D Documents                 | Education Counseling Request Created: 06/10/2022                                                                         |        |
| Scheduled Tests             | I would like to schedule an appointment to speak with an Education Counselor before deciding on my final education path. |        |
| Test Scores                 | Jenkins, Randle     Mon 06/06/2022     Thank you!       Education Goal Approved                                          |        |

#### Enter your reply and click 'Send':

| Reply to Message                                                                          |                                          | Х          |
|-------------------------------------------------------------------------------------------|------------------------------------------|------------|
| Subject<br>Education Counseling Request<br>Category<br>Request Appointment with Counselor | To<br>Jenkins, Randie                    |            |
| B I ⊻ Format                                                                              | ▼ ■ ■ = :::::::::::::::::::::::::::::::: |            |
| -                                                                                         |                                          |            |
|                                                                                           |                                          |            |
|                                                                                           |                                          |            |
| Attachments                                                                               |                                          |            |
|                                                                                           | Drop files here                          | $\bigcirc$ |
| SEND CLOSE                                                                                |                                          |            |

**NOTE:** If you see a green check next to one of your conversations, this means your message has been resolved/closed. If you still have further questions you will need to create a new message